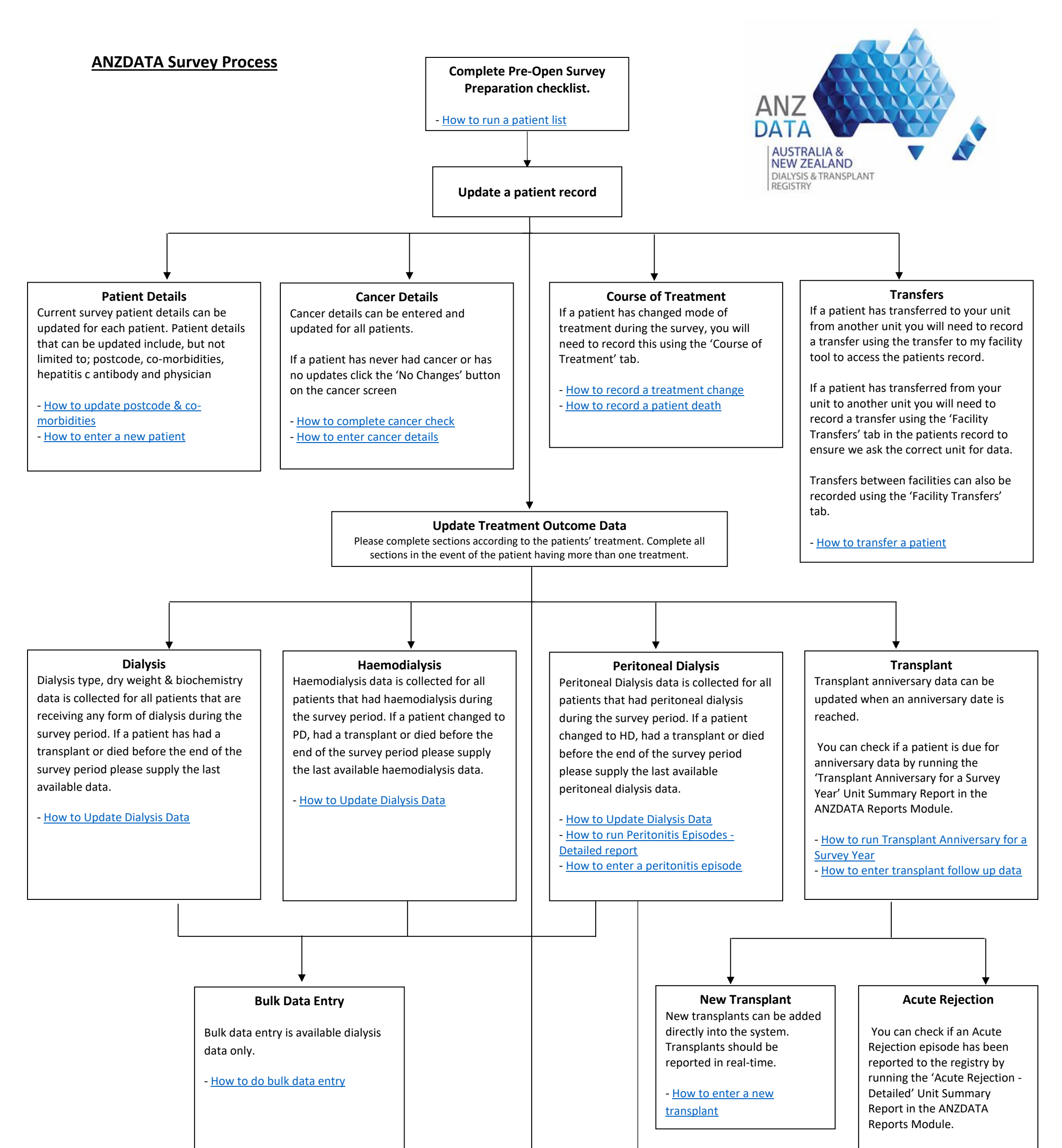

## **ANZDATA Registry**

c/- SA Health and Medical Research Institute (SAHMRI) North Terrace, Adelaide, South Australia 5000 P: +61 8 8128 4758 F: +61 8 8128 4769 E: <u>anzdata@anzdata.org.au</u> W: <u>www.anzdata.org.au</u> **Peritonitis Episodes** You can check if a peritonitis episode has been reported to the registry by running the 'Peritonitis Episodes -Detailed' Unit Summary Report in the ANZDATA Reports Module.

If a peritonitis episode has not been reported you can enter the episode directly into the system.

<u>How to run Peritonitis Episodes -</u>
<u>Detailed report</u>
<u>How to enter a peritonitis episode</u>

Check the completeness report - How to run Completeness Report

> Advise the Registry that you are complete and request a data validation

If an Acute Rejection episode has not been reported you can enter the episode directly into the system.

How to run Acute Rejection
 Episodes – Detailed Report
 How to enter an acute
 rejection